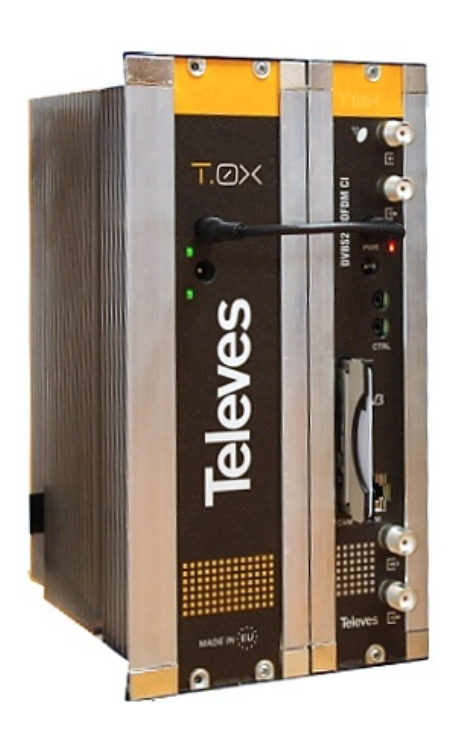

# Transmodulátor DVB-S/S2 $\rightarrow$ DVB-T **ref. 5633**

Ref. 5633 slouží k transmodulaci programů z DVB-S/S2 transpondéru v pásmu 950-2150 MHz do výstupního DVB-T kanálu v pásmu 47-862 MHz. Transmodulátor je vybaven rozhraním Common Interface a editací transportního toku. Skramblované programy mohou být současně dekódovány pomocí jediného CAM modulu a dekódovací karty.

Transmodulátor ref. 5633 je součástí modulového systému pro stavbu hlavních stanic STA/TKR Televes T0X.

### 1. Základní charakteristiky

- Nastavení programátorem PCT 4.0
- Současné dekódování více programů pomocí jednoho CA modulu a dekódovací karty
- Editace transportního toku (zapínání/vypínání jednotlivých programů)
- DVB-T výstup v pásmu 47-862 MHz s nastavitelnou šířkou kanálu
- Napájení jedním napětím +24V
- Jednoduchá montáž na DIN lištu

### 2. Bezpečnostní instrukce

- Prostřednictvím síťové šňůry připojte napájecí zdroj k síti 230V ± 15%, 50-60Hz
- Ze zařízení nikdy neodstraňujte kryt, pokud je zařízení připojeno k síti
- Zkontrolujte, zda je systém správně větrán, nezakrývejte ventilační otvory přístroje
- Teplota okolí nesmí přesáhnout +45°C
- Zabraňte proniknutí vlhkosti (i kondenzační) do zesilovače
- V případě že do zařízení pronikla vlhkost je nutné provést prohlídku v autorizovaném servisu
- V případě jakýchkoli pochybností souvisejících s instalací, provozem nebo bezpečnostními požadavky se obraťte na svého dodavatele
- Opravy smí být prováděny pouze autorizovaným servisem.

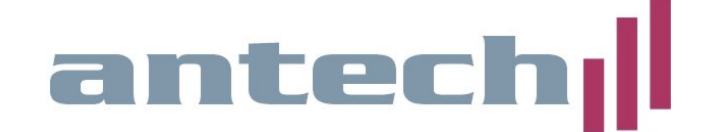

### 3. Technické specifikace

#### SATELITNÍ DEMODULÁTOR

| Vstupní frekvence:     | 950 2150 MHz                                                  |
|------------------------|---------------------------------------------------------------|
| Modulace:              | DVB-S (QPSK), DVB-S2 (QPSK, 8PSK)                             |
| Symbolová rychlost:    | 10 30 Mbaud (QPSK-8PSK)                                       |
| Vnitřní FEC:           | LDPC (9/10, 8/9, 5/6, 4/5, 3/4, 2/3, 3/5, 1/2, 1/4, 1/3, 2/5) |
| Vnější FEC:            | BCH                                                           |
| Roll-off faktor:       | 20%, 25%, 35%                                                 |
| Vstupní VSWR:          | 10 dB min.                                                    |
| Frekvenční krok:       | 1 MHz                                                         |
| Vstupní konektor:      | "F"                                                           |
| Vstupní impedance:     | 75 ohm                                                        |
| Napájení LNB:          | 13/17V/vypnuto, 22 kHz(zapnuto/vypnuto)                       |
| Ztráta vstupní smyčky: | <1,5 dB typ.                                                  |
|                        |                                                               |

QPSK, 16QAM, 64QAM

normální nebo inverzní

DVB-T EN300744

1/4, 1/8, 1/16, 1/32 1/2, 2/3, 3/4, 5/6, 7/8

7 nebo 8 MHz

nastavitelné

#### **COFDM MODULÁTOR**

Modulační formát: Modulační standard: Ochranný interval: FEC: Šířka kanálu: Cell\_ID: Výstupní spektrum:

#### RF VÝSTUP

Výstupní frekvence:45 .. 862 MHzFrekvenční krok:166 kHzMaximální výstupní úroveň:80 dBµV (±5)Regulace výstupní úrovně:15 dB (pomocí programátoru)Ztráta výstupní smyčky:<1,5 dB typ.</td>

#### **VŠEOBECNÉ CHARAKTERISTIKY**

| Napájecí napětí:          | +24V=  |
|---------------------------|--------|
| Spotřeba (bez CAM modulu) | 500 mA |
| Stupeň ochrany:           | IP20   |

Uvedené parametry platí pro použití přístroje při teplotě okolí do 40°C. Při vyšší okolní teplotě je nutné použít ventilátor.

#### 3.1. Příslušenství

| ref. 7234 | univerzální prog | ramátor  |
|-----------|------------------|----------|
|           |                  | jiamator |

- ref. 5071 montážní rám na zeď (DIN lišta) 498 mm pro 8 modulů a zdroj
- ref. 5301 montážní rám do 19" skříně pro 7 modulů a zdroj
- ref. 5575 širokopásmový zesilovač 45 862 MHz
- ref. 5629 napájecí zdroj +24V/5A
- ref. 555901 modul pro řízení a vzdálenou správu systému T0X

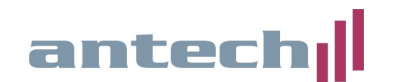

### 4. Popis a instalace

#### 4.1. Popis zařízení

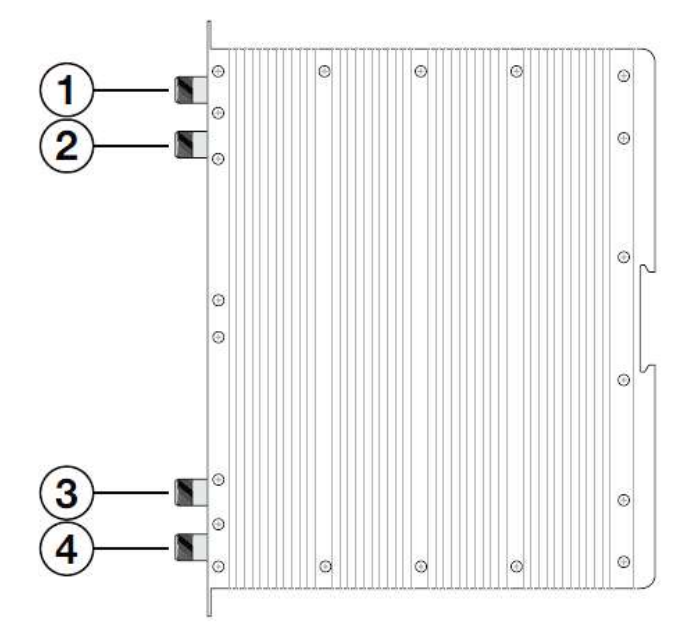

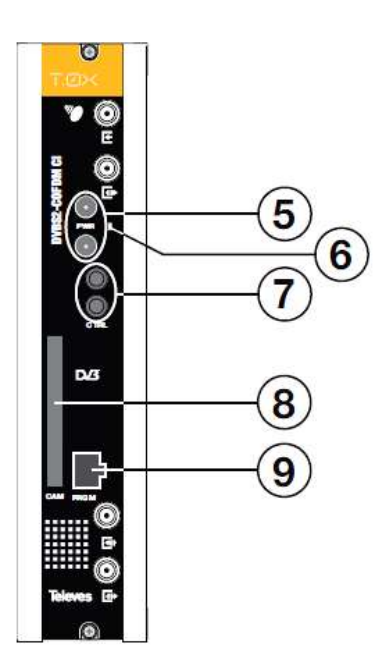

- 1. SAT IF vstup (DVB-S/S2)
- 2. SAT IF výstup (vstupní smyčka)
- 3. RF vstup (výstupní smyčka)
- 4. RF výstup (DVB-T)
- 5. napájecí konektory (oba jsou zcela shodné paralerně zapojené)
- 6. kontrolní LED
- 7. konektory datové sběrnice (CTRL)
- 8. slot pro CA modul
- 9. konektor pro připojení programátoru ref. 7234

### 4.2. Instalace do rámu na zeď ref. 5071

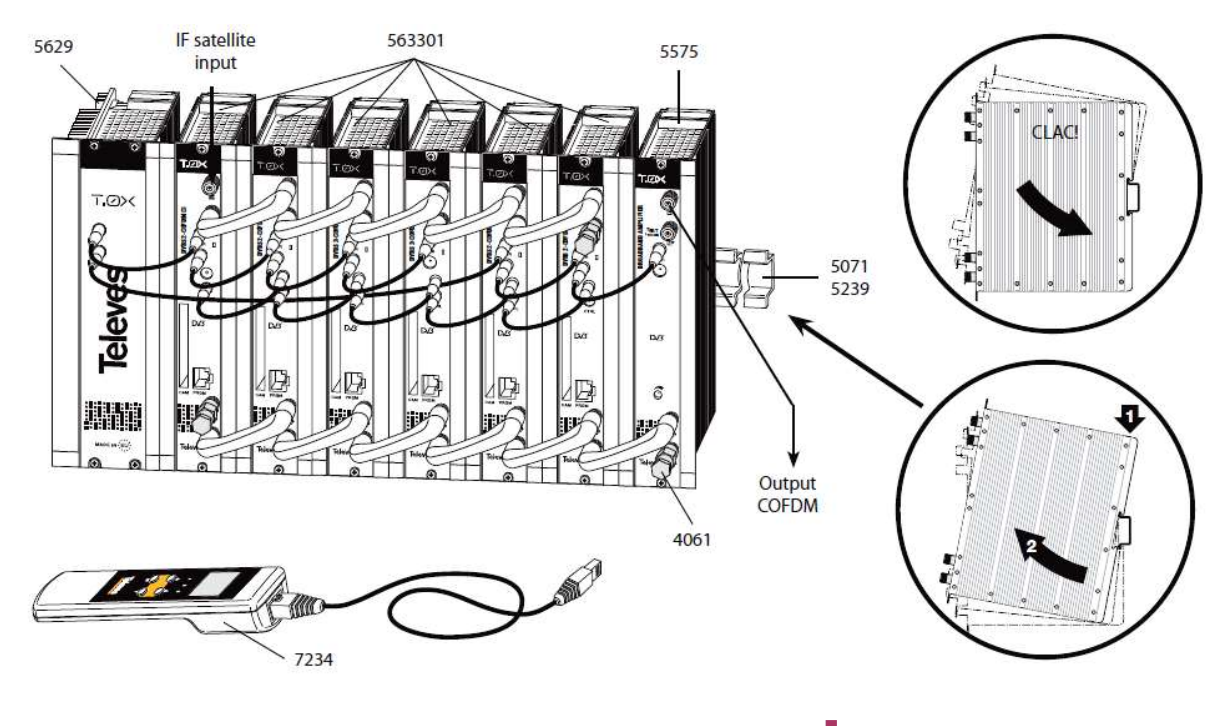

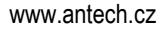

#### 4.3. Instalace do rámu do 19" skříně ref. 5301

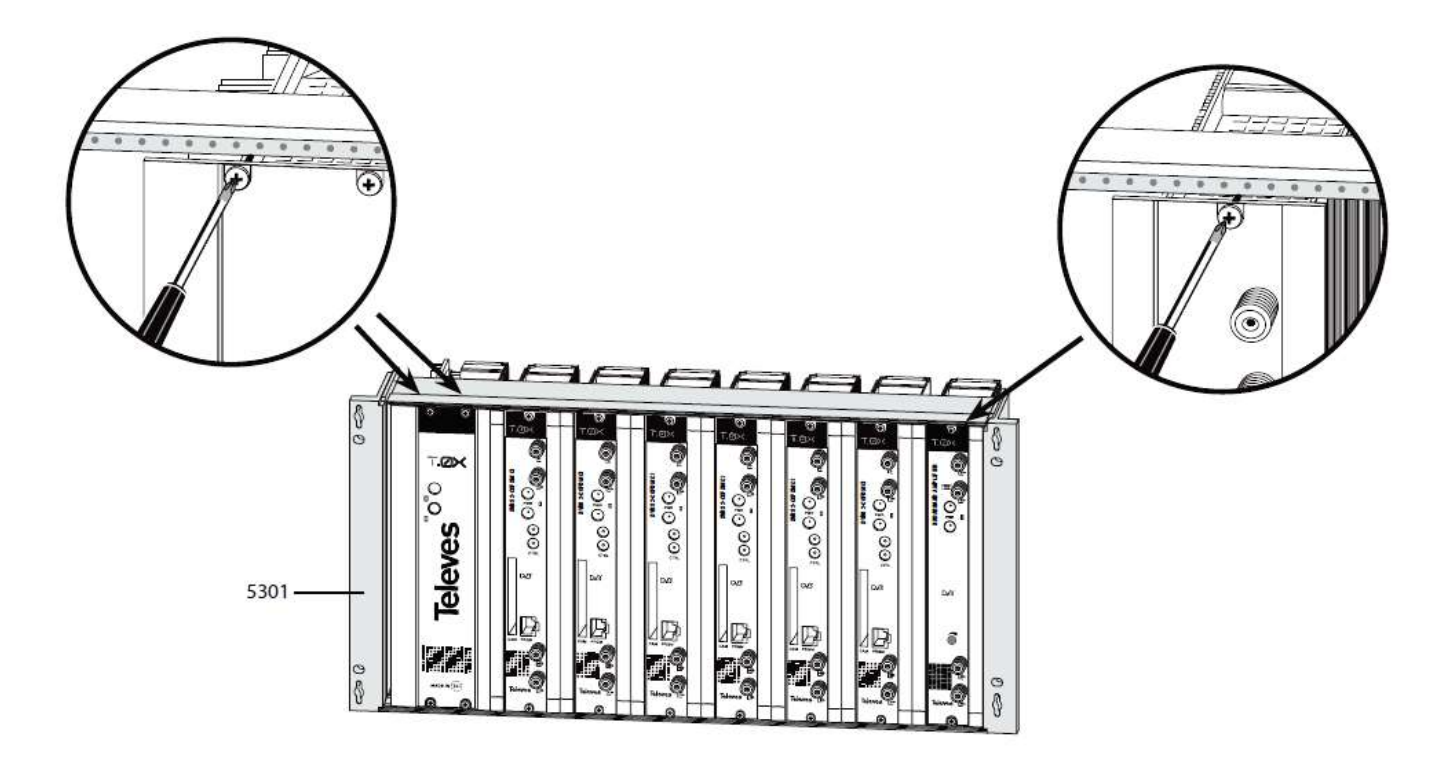

### 4.4. Zapojení napájení

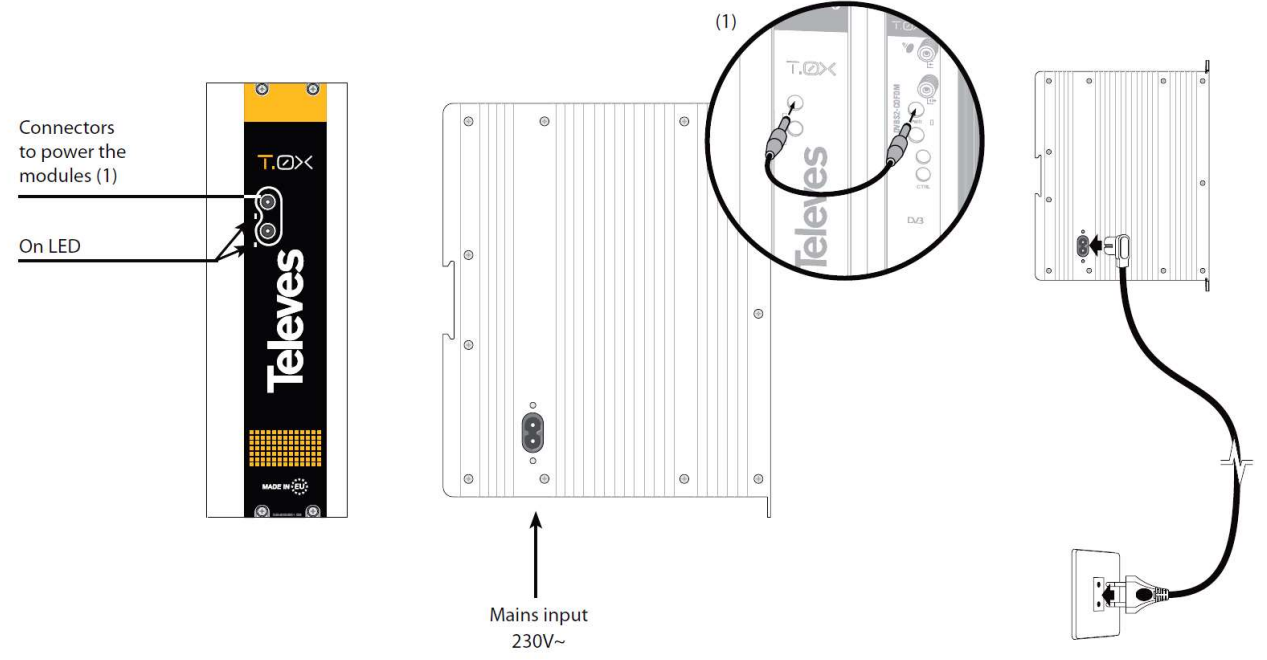

K napájení modulu lze použít buď napájecí zdroj ref. 5629 (součást systému T0X) nebo jakýkoliv jiný stabilizovaný napájecí zdroj vyhovujících parametrů. Výstupní napětí zdroje nesmí překročit hodnotu +24V. Spotřeba jednoho modulu ref. 5633 je 0,5A. Pozor, v této hodnotě není započten odběr CA modulu. Celkový odběr jednoho transmodulátoru osazeného CA modulem je (v závislosti na typu CA modulu) cca 750 mA.

Systémový napájecí zdroj ref. 5629 může napájet maximálně sedm modulů ref. 5633.

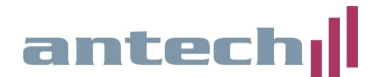

Propojte výstup napájecího zdroje s napájecími konektory jednotlivých modulů pomocí napájecích propojek. Při zapojení více modulů se, z důvodu rozložení proudového zatížení, doporučuje použití obou výstupů napájecího zdroje - např. první výstup pro 4 moduly a druhý výstup pro 3 moduly.

Pokud není připojen modul vzdálené správy ref. 555901, není nutné propojovat sběrnici CTRL.

#### 4.5. Vložení CA modulu

CA modul se vkládá do slotu (8) silnější stranou k levé straně transmodulátoru. Modul je potřeba **mírným tlakem** dotlačit do krajní polohy.

Vložený CA modul a dekódovací karta jsou sdíleny v rámci jednoho transmodulátoru.

**Poznámka:** Pro deskramblování více jak jednoho programu je nutné zvolit vhodný typ CA modulu. Doporučujeme použití profesionálních CA modulů (např. PowerCam Pro, SMIT PRO 8 a pod.).

#### 4.6. Připojení vstupního signálu

Vstupní signál je přiveden do SAT IF vstupu (1) prvního modulu, který jej předává (s průchozím útlumem < 1.5 dB) přes SAT IF výstup (2) do vstupu dalšího modulu. Poslední nevyužitý SAT IF výstup musí být zakončen zakončovacím odporem 75 ohmů. Signálová propojka je součástí příslušenství transmodulátoru.

#### 4.7. Zapojení výstupů

Výstupní RF signál (4) propojte signálovou propojkou (z příslušenství) z RF vstupem (3) dalšího modulu. Poslední nevyužitý RF vstup (3) musí být zakončen zakončovacím odporem 75 ohmů. Nezapomeňte počítat se ztrátou při sloučení (< 1.5 dB).

#### 4.8. Zapojení napájení LNB

Napájení pro LNB do SAT IF vstupu (1) je nastavitelné pomocí programátoru ref, 7234 - viz kapitola Programování.

#### 4.9. Kontrolní LED

- zelená barva signalizuje správnou funkci transmodulátoru
- červená barva signalizuje chybový stav (např. chyba vstupního signálu, problém s dekódováním signálu, překročení datového toku atd.)

#### 5. Popis programování pomocí programátoru ref. 7234

Pro přepínání mezi jednotlivými menu použijte krátký stisk tlačítka ■. Pro nastavení parametrů stiskněte opakovaně tlačítko ● dokud se nerozbliká kurzor u požadovaného parametru. Tento parametr pak může být změněn pomocí kláves ▲ a ▼. Veškeré parametry jsou uloženy dlouhým stiskem tlačítka ■. Tento postup je platný ve všech menu.

Všechny změněné parametry se uloží do paměti dlouhým stiskem tlačítka ∎. Pokud změny nebudou uloženy, budou po 30 sekundách nečinnosti programátoru automaticky stornovány.

#### 5.1. Úvodní obrazovka

Po připojení programátoru do konektoru (9) je zobrazena verze firmware programátoru a verze firmware transmodulátoru.

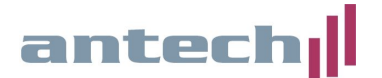

#### 5.2. Nastavení vstupního signálu (INPUT)

- Freq: nastavení centrální frekvence v MHz
- Symbolová rychlost: nastavení symbolové rychlosti v MS/s
- LNB: nastavení napájení LNB

Rozsah povolených hodnot pro vstupní frekvenci je 950 až 2150 MHz a pro symbolovou rychlost 10 až 30 Mbaud.

Napájení do LNB lze nastavit na hodnoty: 0V, 13V, 13V+22 kHz, 17V, 17V+22 kHz

Poznámka: V případě zkratu ve vstupním konektoru bliká červená kontrolní LED.

#### 5.3. Nastavení parametrů COFDM modulace - 1. menu

- Šířka pásma: nastavení šířky kanálu 7 nebo 8 MHz
- Modulace: QPSK, 16QAM nebo 64QAM
- GI: ochranný interval 1/4, 1/8, 1/16 nebo 1/32
- FEC: 1/2, 2/3, 3/4, 5/6 nebo 7/8

**Poznámka:** Pro využití maximální bitové kapacity výstupního DVB-T kanálu (31,67MB/s) nastavte modulaci 64QAM, ochranný interval 1/32 a FEC 7/8. V UHF pásmu nastavte šířku kanálu na 8 MHz, ve VHF pásmu na 7 MHz.

#### 5.4. Nastavení parametrů COFDM modulace - 2. menu

- Cell ID: Číslo buňky přiřazené výstupnímu COFDM kanálu.

Poznámka: Pro běžné použití není nutné nastavovat.

#### 5.4. Nastavení výstupního kanálu (OUTPUT)

V tomto menu lze nastavit výstupní kanál nebo výstupní frekvenci (v závislosti na volbě v rozšířeném režimu - viz kapitola 5.8.), výstupní úroveň a inverzi spektra.

Ve frekvenčním režimu lze nastavit výstupní frekvenci v rozsahu 177,5 až 226,5 MHz (VHF) nebo 474 až 858 MHz (UHF).

V kanálovém režimu lze nastavit výstupní kanál dle zvoleného kanálového rastru (viz nastavení v rozšířeném režimu). Vůči zvolenému kanálu lze nastavit frekvenční offset.

Spektrum lze nastavit jako Norm. (normální) nebo Inv. (inverzní).

**Poznámka:** Z výroby je nastaven kanálový režim s kanálovým rastrem CCIR, který ve většině případů nebude nutné měnit. Stejně tak není obvyklé nastavovat frekvenční offset. OUTPUT Ch:C21 Of:0 (474.000 MHz) Lev:99 Norm. OUTPUT Freq: 474.000 Level: 99 IQ: Norm.

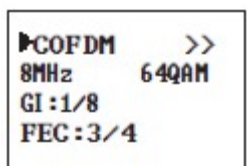

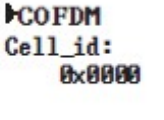

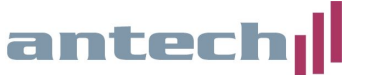

Freg.: 1234MHz 27.500 Kbaud LNB:13V22KHz

### 5.5. Nastavení programů (SERVICE)

V tomto menu lze zvolit, které programy či služby budou transmodulovány ze vstupního DVB-S/S2 transpondéru do výstupního DVB-T kanálu.

Po každé změně nastavení vstupního signálu proběhne vyhledání programů (Scanning) a po jeho ukončení je zobrazen seznam nalezených programů.

**Poznámka:** Po nastavení vstupní frekvence jsou vždy všechny naladěné programy zablokovány (to znamená že vysílaný DVB-T kanál neobsahuje žádné programy). Programy, které mají být transmodulovány do DVB-T, je nutné odblokovat pomocí funkcí **ON** (FTA programy) nebo **DCY** (skramblované programy) - viz další text.

Po vyhledání programů je v levé části displeje zobrazeno číslo programu a celkový počet nalezených programů (služeb) a v pravé části statistika datového toku. Význam statistiky je následující: levé číslo udává procentní podíl, který by program po jeho zapnutí odebral z výstupní datové kapacity a pravé číslo udává procento volného místa ve výstupním kanále. Pod tímto řádkem je

SERVICE 2/8 18/25 France 2 0FF

zobrazen název programu (služby) a ve spodní části status programu (OFF, ON nebo DCY).

Pro nastavení stiskněte tlačítko • a pomocí kláves ▲ a ▼ zvolte program, který chcete nastavit. Poté znovu stiskněte tlačítko • a pomocí kláves ▲ a ▼ zvolte status programu. Každému nalezenému programu lze přiřadit status OFF, ON nebo DCY (decrypt). Status OFF znamená, že program nebude zařazen do výstupního DVB-T kanálu, ON zařadí program do výstupu bez jeho dekódování a DCY program zapne a současně dekóduje. Z toho vyplývá, že FTA programy se otevírají nastavením statusu ON a skramblované programy (které mají být dekódovány) nastavením DCY. Celý postup opakujte pro všechny požadované programy, přičemž dbejte, aby nedošlo k překročení maxima datového toku na výstupu (viz kapitola 5.7.)

V horním řádku je vedle nápisu "SERVICE" zobrazen stav skramblovaných (kódovaných) programů:

- I ► I = Program je skramblován na vstupu i na výstupu
- ¹ ► △ = Program je skramblován na vstupu a volný na výstupu

**Poznámka:** Pokud by jste skramblovaný program otevřeli funkcí **ON**, bude ve výstupním multiplexu přítomen, ale zůstane zakódován. Na druhou stranu, pokud FTA program otevřete pomocí funkce **DCY** bude sice ve výstupním multiplexu přítomen, ale bude svým datovým tokem zbytečně zatěžovat CA rozhraní a dekódovací modul.

### 5.6. Monitor kvality vstupního signálu (MONITOR 1)

V tomto menu jsou indikovány dva parametry vstupního signálu - C/N a LinkMargin. Oba parametry jsou pouze vypočtené (nenahrazují použití měřicího přístroje).

MONITOR >> C/N:14.1dB

▶MONITOR >> C/N:14.1dB L.M.: 7.7dB

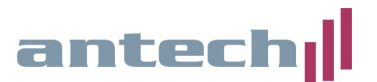

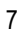

S ERVI CE

Scanning: 13

### 5.7. Monitor výstupního datového toku (MONITOR 2)

V tomto menu je zobrazeno aktuální a maximální využití bitové kapacity výstupního kanálu. Je-li tato kapacita překročena (jinými slovy, je-li zapnuto příliš mnoho programů) je indikován stav přetečení (Overflow!!) a dochází k výpadkům obraz a zvuku. Využití bitové kapacity by nemělo (z důvodu zachování provozní rezervy) překročit 82%.

MONITOR Occupancy: 76% Max:80%

Parametr MAX Ize vynulovat stiskem tlačítka •.

#### 5.8. Rozšířený režim

Dlouhým stiskem tlačítka • lze zvolit rozšířený režim, ve kterém se nacházejí menu konfigurace, identifikace, měření teploty, verze, CAM a nastavení jazyka.

- a. konfigurace: Nastavení frekvenčního kroku, tabulky kanálů nebo frekvence
- b. identifikace: Některé DVB-T přijímače mohou mít problémy se současným přijmem programů, které sdílejí stejné identifikační ID (transport\_stream\_id). Aby se tomuto stavu předešlo, je možné v tomto menu nastavit transport\_stream\_id (Ts\_id), network\_id (n\_id) a original\_network\_id (On\_id). Můžete si vybrat režim Auto (identifikace beze změny), nebo Manual. Při přepnutí z automatického režimu na manuální jsou zobrazeny ID načtené ze satelitního TS a tyto ID lze změnit
- c. monitor teploty: Zaznamenává aktuální a maximální teplotu uvnitř zařízení. Optimální hodnoty jsou 0-6, hraniční hodnoty jsou 7-8 a překračující hodnoty 9-10. Při teplotních hodnotách vyšších jak stupeň 7 změňte podmínky instalace zařízení a nebo použijte ventilační jednotku
- d. verze firmware: Zobrazí verzi firmware zařízení a FPGA obvodu
- e. CAM menu: Přístup do nastavení CA modulu (závisí na typu modulu)
- f. jazyková verze: angličtina/španělština/němčina/francouzština

Opakovaným dlouhým stiskem tlačítka • se vrátíte zpět do základního režimu.

#### 5.9. Uložení nastavení

Všechny změněné parametry se uloží do paměti dlouhým stiskem tlačítka ■. Pokud změny nebudou uloženy, budou po 30 sekundách nečinnosti programátoru automaticky stornovány.

#### 6. Záruka, servis

Prohlášení o shodě je součástí originální jazykové verze manuálu a je přiloženo v příslušenství. Aktuální verzi manuálu, novinky a příslušenství najdete na internetové adrese <u>http://eshop.antech.cz</u>

#### Záruční a pozáruční servis provádí:

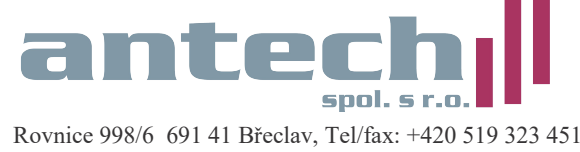

e-mail: info@antech.cz http://eshop.antech.cz

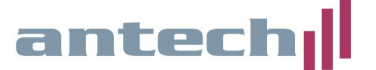